# GFAhnen 7.0 Installation unter Windows Vista

Die aktuelle Programmversion 7.0 von GFAhnen wurde zu einem Zeitpunkt erstellt, an dem das Betriebssystem Windows Vista noch nicht am Markt verfügbar war. Das Programmentwicklungssystem Delphi 2007 erscheint Ende März Anfang April 2007 in einer Vista Version.

Mit dieser Schritt für Schrittanleitung werden die erforderlichen Einstellungen erklärt.

Da ich nicht der Entwickler der Software bin, habe ich diese Anleitung an Hand verschiedener Tipps und Anregungen, sowie eigener Tests zusammengestellt.

### Die Benutzung dieser Anleitung erfolgt auf eigene Gefahr und Risiko des Anwenders.

Das Betriebssystem Windows Vista schränkt in der Standartinstallation jedes Programm in den Zugriffsrechten auf Ordner und Verzeichnisse stark ein.

Die jeweiligen einfachen Zuggriffsrechte für die einzelnen Order müssen nach der Installation von GFAhnen erteilt werden.

Aus diesem Grund muss ein anderer Installationspfad als vorgegeben verwendet werden.

Also nicht nach C:\Program Files\gff\gfahnen\

Sondern nach C:\gfahnen  $\$ 

## Die Installation.

Die Installation kann nur im Administratormodus erfolgen.

Nach dem Einlegen der Installation-CD GFAhnen erscheint folgende Meldung

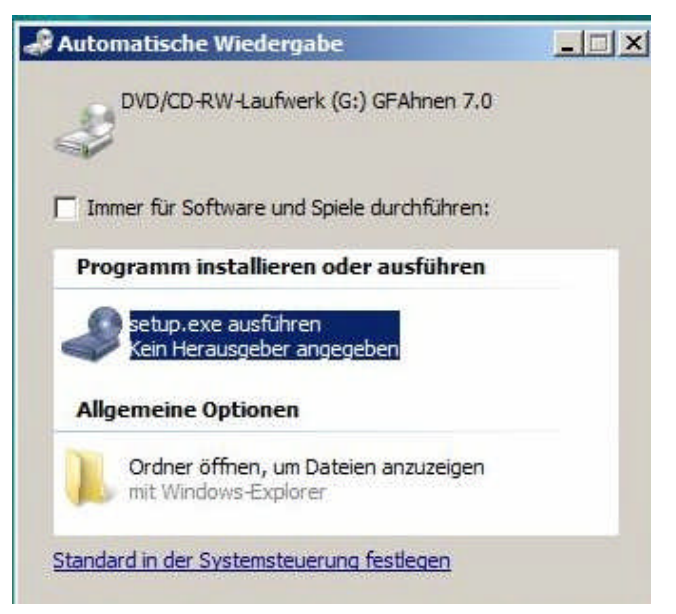

Mit Maus-Doppelklick auf Setup.exe bestätigen

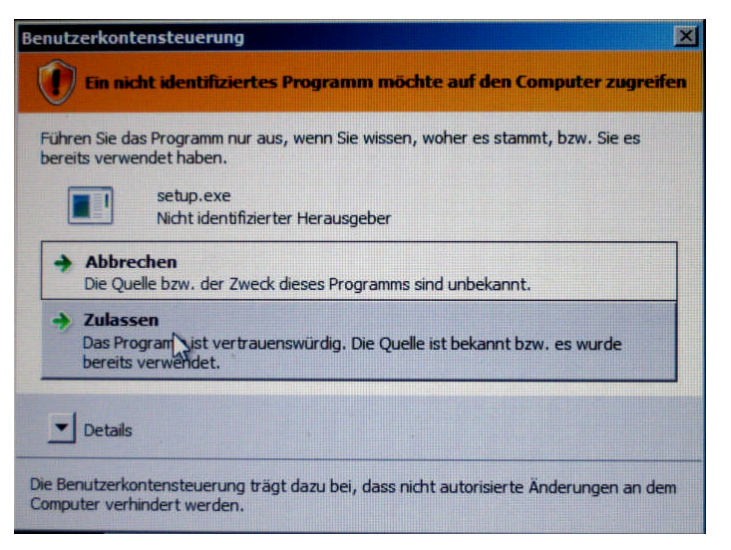

Mit Maus-Doppelklick auf Zulassen bestätigen

Der Installer von GFAhnen wird nun gestartet. Die folgenden Fenster entsprechend beantworten.

| enutzerinformationen                                                                                            |           |
|----------------------------------------------------------------------------------------------------|-----------|
| Geben Sie bitte Ihre Informationen ein.                                                                         |           |
| Benutzername:                                                                                                   |           |
| Penke                                                                                                    |           |
| Organisation:                                                                                                   |           |
| DD .                                                                                                    |           |
|                                                                                                    |           |
| μ.                                                                                                    |           |
| Diese Anwendung wird installiert für:                                                                           |           |
| Diese Anwendung wird installiert für:<br>③ Jeden, der diesen Computer verwendet (alle                           | Benutzer) |
| Diese Anwendung wird installiert für:<br>③ Jeden, der diesen Computer verwendet (alle<br>○ Nur für mich (Penke) | Benutzer) |
| Diese Anwendung wird installiert für:<br>③ Jeden, der diesen Computer verwendet (alle<br>○ Nur für mich (Penke) | Benutzer) |

Hier Benutzername und Organisation eingeben Wichtig ist Diese Anwendung wird Installiert: *Jeden* 

| GFAhner                           | n - InstallShield Wizard                                                                 |                                                 |                      |        |
|-----------------------------------|------------------------------------------------------------------------------------------|-------------------------------------------------|----------------------|--------|
| Zielordno<br>Klicken S<br>"Ändern | e <b>r</b><br>Sie auf "Weiter", um diesen C<br>1 <sup>°</sup> , um in einen anderen Ordn | Ordner zu installieren o<br>er zu installieren. | oder klicken Sie auf |        |
|                                   | Installiere GFAhnen nach:<br>E:\Program Files\GFF\GFA                                    | hnen\                                           |                      | Ăndern |
|                                   |                                                                                          |                                                 |                      |        |
|                                   |                                                                                          |                                                 |                      |        |
| staliShield .                     |                                                                                          |                                                 |                      |        |
|                                   |                                                                                          |                                                 |                      |        |

Üblicherweise wird der Pfad C:\Program Files\GFF\GFAhnen\ Dieser Pfad bereitet unter Vista Probleme. Stattdessen nach : C:\GFAhnen\

| GFAhnen - InstallShield Wizard                       |              |
|------------------------------------------------------|--------------|
| Aktuellen Zielordner ändern<br>Zielordner bestimmen. |              |
| Suchen in:                                           |              |
| GFAhnen                                              | E 4          |
|                                                      |              |
| Ordnername:                                          |              |
| ICt(GFF(GFAnnen)                                     |              |
| tallShield                                           | OK Abbrechen |

Mit Maus-Klick auf OK bestätigen

| 🔀 GFAhne                                 | en - InstallShield Wizard                                                                                                    | X   |
|------------------------------------------|----------------------------------------------------------------------------------------------------|-----|
| <b>Zielordne</b><br>Klicken S<br>"Ändern | er<br>Sie auf "Weiter", um diesen Ordner zu installieren oder klicken Sie auf<br>", um in einen anderen Ordner zu installieren. | X   |
|                                          | Installiere GFAhnen nach:<br>C:\GFF\GFAhnen\ Ändern                                                                             |     |
| InstallShield -                          | < Zurück Weiter > Abbreche                                                                                                    | n ) |

Mit Maus-Klick auf *Installieren* bestätigen. GFAhnen wird nun installiert.

| 🙀 GFAhnen - InstallShield W | izard                                                                                                    | × |
|-----------------------------|----------------------------------------------------------------------------------------------------|---|
|                             | InstallShield Wizard abgeschlossen                                                                                                    |   |
| 4                           | Der InstallShield Wizard hat GFAhnen erfolgreich installiert.<br>Klicken Sie auf "Fertigstellen", um den Assistenten zu<br>verlassen. |   |
|                             |                                                                                                    |   |
|                             | < Zaräck <b>Fertigstellen</b> Abbreche                                                                                                | 1 |

Mit Maus-Klick auf Fertigstellen bestätigen.

### Nach dem Abschluss der Installation GFAhnen nicht starten.

### Einstellung der erforderlichen Pfade in der BDE

### Wichtiger Hinweis: Die BDE ist standardmäßig nicht in Windows Vista enthalten. Die BDE wird erst bei der Installation von GFAhnen mit installiert.

Die BDE braucht eine Angabe über ein freies Verzeichnis mit vollen Zugriffsrechten. Dieses sollte unter Vista C:\USERS\PUBLIC sein. Wobei C:\ der übliche Standart Laufwerk ist. In meinem Beispiel steht teilweise installationsbedingt E:\USERS\PUBLIC

Systemsteuerung aufrufen. Klassische Ansicht Hier die BDE-Verwaltung aufrufen.

| Systemsteuerung                                      |              |                            |                |                  |                |
|------------------------------------------------------|--------------|----------------------------|----------------|------------------|----------------|
| Systemsteuerung                                      | •            |                            | ▼ [0]          | Suchen           |                |
| Startseite der Systemsteuerung<br>Klassische Ansicht | Name Kategor |                            |                |                  | <u>8</u>       |
|                                                      | Anpassung    | Automatische<br>Wiedergabe | BDE-Verwaltung | Begrüßungscenter | Benutzerkonten |

In der BDE Verwaltung gemäß folgenden Bild aufrufen.

| BDE-Verwaltung C:\Programme\Bort<br>Objekt Bearbeiten Ansicht Optionen Hilf | and\Common Files\BDE\IDAPI32.Cl<br>e | G              | <u>×</u> |
|-----------------------------------------------------------------------------|--------------------------------------|----------------|----------|
| eXna                                                                        |                                      |                |          |
| Treiber und System                                                          | Definition von PARADOX               |                |          |
| Datenbanken Konfiguration                                                   | Definition                           |                |          |
| E 😨 Konfiguration                                                           | VERSION                              | 4.0            |          |
| ⊡05 Native                                                                  |                                      | FILE           |          |
|                                                                             | LANGDRIVER                           | Pdox ANSI Intl |          |
| OBASE                                                                       | BLOCK SIZE                           | 2048           |          |
| FOXPRO                                                                      | FILL FACTOR                          | 95             |          |
| MSACCESS                                                                    | LEVEL                                | 7              |          |
| in - 🔁 ODBC<br>⊕ - 🔤 System                                                 | STRICTINTEGRTY                       | TRUE           |          |

Den Eintrag unter NET DIR üblicherweise C:\ anklicken. Es erscheint rechts ein Feld mit 3 Punkten

| e X na                    |                        |                |  |
|---------------------------|------------------------|----------------|--|
| Treiber und System        | Definition von PARADOX |                |  |
| Datenbanken Konfiguration | Definition             |                |  |
| 🖃 🔁 Konfiguration         | VERSION                | 4.0            |  |
| 🖻 😏 Treiber               | NET DIR                | CA             |  |
| 🚊 🕞 Native                | TYPE                   | FILE           |  |
| PARADOX                   | LANGDRIVER             | Pdox ANSI Intl |  |
|                           | BLOCK SIZE             | 2048           |  |
| FOXPRO                    | FILL FACTOR            | 95             |  |
| MSACCESS                  | LEVEL                  | 7              |  |
| 🕀 🕞 ODBC                  | STRICTINTEGRTY         | TRUE           |  |
|                           |                        | 71 MIV 9004195 |  |

Dieses Feld anklicken. Es erscheint folgendes Fenster:

| rerzeicrinis <u>n</u> ame:<br>D:\Programme\Borland\Common | Files\BDE                                                                                       |   |
|-----------------------------------------------------------|-------------------------------------------------------------------------------------------------|---|
| (erzeichnisse:                                            | <u>D</u> ateien: (*.*)                                                                          |   |
| C:\<br>Programme<br>Borland<br>Common Files<br>BDE        | _DEISREG.ISR<br>_ISREG32.DLL<br>bantam.dll<br>bde32.cnt<br>bde32.hlp<br>bde32.toc<br>bdea32.toc | × |
|                                                           | Laufwerke:                                                                                      |   |
|                                                           | c: [boot]                                                                                       |   |

Den Pfad auf C:\USERS\PUBLIC ändern und nicht auf E:\USERS\PUBLIC. Da üblicherweise C:\

| exna                      |                             |                        |   |
|---------------------------|-----------------------------|------------------------|---|
| Treiber und System        | Definition von PARADOX      |                        |   |
| Datenbanken Konfiguration | Verzeichnis auswählen       |                        | × |
| E 😨 Konfiguration         | - Verzeichnis <u>n</u> ame: |                        |   |
| E D Native                | E:\Users\Public             |                        |   |
|                           | <br>⊻erzeichnisse:          | <u>D</u> ateien: (*.*) |   |
| FOXPRO                    | E:\                         | <b>A</b>               |   |
|                           |                             |                        |   |
| E System                  | Daten GFAhnen               |                        |   |
| INIT                      | Documents                   |                        |   |
| Date                      |                             | <u> </u>               |   |
| Time                      |                             | e: []                  | - |

Das Fester schließen. Es kommt folgende Meldung:

| ×                                                                                             |
|-----------------------------------------------------------------------------------------------|
| Alle Änderungen in BDE-Verwaltung C:\Programme\Borland\Common Files\BDE\IDAPI32.CFG speichem? |
| Ja     Nein     Abbrechen                                                                     |
|                                                                                               |

Mit Ja bestätigen.

| Wamung |                                                                              |
|--------|------------------------------------------------------------------------------|
| 1      | Um die Änderungen anzunehmen, muss die BDE-Applikation neu gestartet werden. |

OK

Bei Betrieb mit einem **anderen Nutzer** ist zu prüfen, ob dort der vorige Pfad noch stimmt. Eventuell wie vor korrigieren.

| BDE-Verwaltung E:\Program      | Files\Common Files\Borla | nd Shared\BDE\IDAPI32.CFG |
|--------------------------------|--------------------------|---------------------------|
| Objekt Bearbeiten Ansicht Opti | ionen Hilfe              |                           |
| exna                           |                          |                           |
| Treiber und System             | Definition von PARADOX   |                           |
| Datenbanken Konfiguration      | Definition               |                           |
| 🖃 🕨 🏷 Konfiguration            | NET DIR                  | C:\Users\Public           |
| 🔄 🕨 🕞 Treiber                  | VERSION                  | 4.0                       |
| 🖻 🕨 🔁 Native                   | TYPE                     | FILE                      |
|                                | LANGDRIVER               | 'ascii' ANSI              |
| - 😚 DBASE                      | BLOCK SIZE               | 2048                      |
| 🚽 💮 FOXPRO                     | FILL FACTOR              | 95                        |
| MSACCESS                       | LEVEL                    | 7                         |
| 🕀 🕞 ODBC                       | STRICTINTEGRTY           | TRUE                      |

Rechner neu starten.

Hinweise:

Das bisherige Verzeichnis *Programm* wird in der Darstellung von Vista durch *Program Files* ersetzt Das bisherige Verzeichnis *Gemeinsame Dateien* wird in der Darstellung von Vista durch *Common Files* ersetzt.

Die Ersetzung ist leider nicht einheitlich.

### Hilfe aktualisieren.

Die erforderliche Datei WinHlp32.exe zur Anzeige der Hilfedateien war zum Zeitpunk des Erscheinen von Windows Vista noch nicht fertig. Sie kann unter

http://www.microsoft.com/downloads/details.aspx?displaylang=de&FamilyID=6ebcfad9-d3f5-4365-8070-334cd175d4bb

aus dem Internet geladen und installiert werden.

Jetzt kann GFAhnen gestartet werden. Es erscheint folgendes Fenster:

| Bestätig | ung                                                                                     |
|----------|-----------------------------------------------------------------------------------------|
| ?        | Soll in E:\Program Files\GFF\GFAhnen\AF_Daten\AF_DBank\ neue Datenbank angelegt werden? |
|          | OK Abbrechen                                                                            |

Mit OK bestätigen. Sollte diese Meldung später noch mal erscheinen, dann abbrechen

## Datensicherung

Grundsätzlich ist bei der Datensicherung nur auf freigegebene Ordner und Laufwerke zugegriffen werden.

Beispiel für Sicherung auf USB-Stick Laufwerk I:

| System (C:)                                                                 | träger (D:) Lokaler Datenträger (E:)                                                                                                    |
|-----------------------------------------------------------------------------|----------------------------------------------------------------------------------------------------|
| 2,62 GB frei von 8,68 GB 4,17 GB fre                                        | Eigenschaften von FLASH DISK (I:)                                                                                                    |
| Lokaler Datenträger (F:)<br>459 MB frei von 1,00 GB                         | Vorgängerversionen Kontingent ReadyBoost Anpasse<br>Allgemein Tools Hardware Freigabe Sicherhe                                                 |
| eräte mit Wechselmedien (1)                                                 | Objektname: I:\                                                                                                    |
| DVD/CD-RW-Laufwerk (G:)                                                     | Gruppen- oder Benutzemamen:                                                                                                    |
| FLASH DISK (I:)                                                             | Benutzer (Herbert-PC\Benutzer)                                                                                                    |
| Verwendeter Speich<br>Freier Speicherplatz: 15,3 MB<br>Gesamtgröße: 62,4 MB | Klicken Sie auf "Bearbeiten", um die Bearbeiten<br>Berechtigungen zu ändern.<br>Berechtigungen für Benutzer<br>Zulassen Verweigem              |
|                                                                             | Vollzugriff  Ändem Lesen, Ausführen Ordnerinhalt anzeigen Lesen                                                                                |
|                                                                             | Klicken Sie auf "Erweitert", um spezielle Erweitert Berechtigungen anzuzeigen. Weitere Informationen über Zugriffssteuerung und Berechtigungen |

Laufwerk I: mit rechtem Maus-Klick auswählen und Eigenschaften aufrufen. Für das Benutzerkonto unter dem ich mit GFAhnen arbeiten will (Hier Herbert-PC\Benutzer) über bearbeiten den *Vollgriff* Zulassen. Ein *Vollzugriff* über *Jeder* reicht nicht.

Wenn Sie wechselnd z.B. mit 3 Verschiedenen USB-Sticks mit dem gleichen Laufwerksbuchstaben arbeiten

Da die verwendeten Packer Cabarc oder PKZIP25 Dos-Programme sind, erscheint folgende Sicherheitsabfrage.

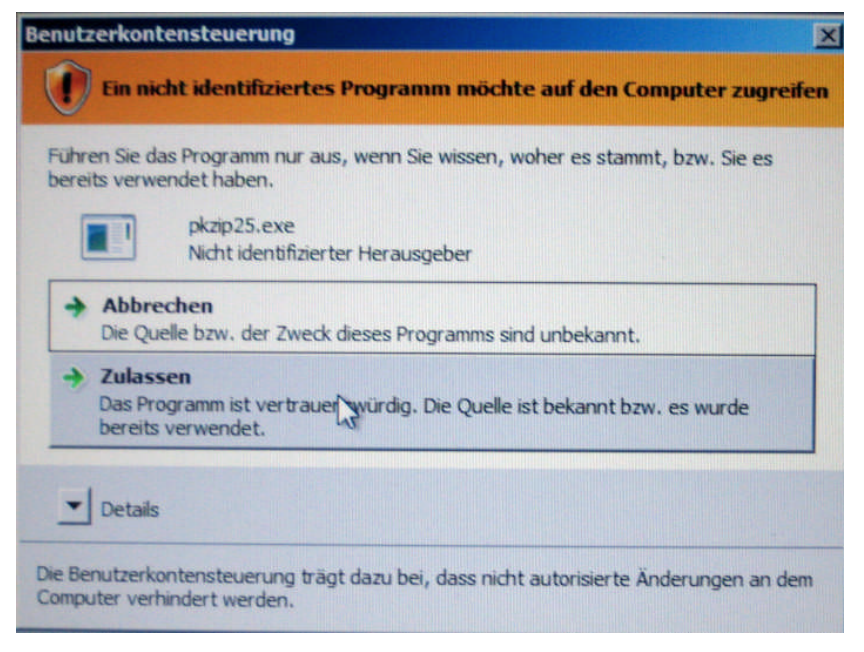

Mit Zulassen Bestätigen

#### Diese Abfragen lassen sich wie folgt abstellen

### PKZIP25

| Eigenschaften von pkzip25                                                                                                    | Eigenschaften von pkzip25                                                                                                    |
|----------------------------------------------------------------------------------------------------|----------------------------------------------------------------------------------------------------|
| Ilgemein Kompatibilität Sicherheit Details Vorgängerversionen Falls dieses Programm Probleme verursacht, wählen Sie den Kompatibilitätsmodus, der mit der früheren Windows- Version übereinstimmt, unter der das Programm richtig funktionierte. | Kompatibilität für alle Benutzer<br>Falls dieses Programm Probleme verursacht, wählen Sie den<br>Kompatibilitätsmodus, der mit der früheren Windows-Version<br>übereinstimmt, unter der das Programm richtig funktionierte.<br>Kompatibilitätsmodus<br>Programm im Kompatibilitätsmodus ausführen für: |
| Einstellungen                                                                                                    | Einstellungen<br>Mit 256 Farben ausführen<br>In Bildschirmauflösung 640 x 480 ausführen<br>Visuelle Designs deaktivieren<br>Desktopgestaltung deaktivieren<br>Skalierung bei hohem DPI-Wert deaktivieren                                                                                               |
| Berechtigungsstufe<br>Programm als ein Administrator ausführen<br>Einstellungen für alle Benutzer anzeigen                                                                                                    | Berechtigungsstufe  Programm als ein Administrator ausführen  OK Abbrechen Übernehmer                                                                                                    |

Als Benutzer mit eingeschränkten Rechten sind diese Einstellungen zwingend erforderlich, da Sie sonst bei jeder Datensicherung das Administrator-Passwort eingeben müssen

#### Cabarc

| gemein Kompatibilität Sicherheit Details Vorgängerversionen                                                                | Kompatibilität für alle Benutzer                                                                                        |
|----------------------------------------------------------------------------------------------------|----------------------------------------------------------------------------------------------------|
| -<br>alls dieses Programm Probleme verursacht, wählen Sie den<br>Compatibilitätsmadus, der mit der füheren Windows-Version | Falls dieses Programm Probleme verursacht, wählen Sie den<br>Kompatibilitätsmodus, der mit der früheren Windows-Version |
| ibereinstimmt, unter der das Programm richtig funktionierte.                                                               | übereinstimmt, unter der das Programm richtig funktionierte.                                                            |
| Kompatibilitātsmodus                                                                                                    | Kompatibilitätsmodus                                                                                                    |
| Programm im Kompatibilitätsmodus ausführen für:                                                                            | ✓ Programm im Kompatibilitätsmodus ausführen für:                                                                       |
| Windows 98 / Windows Me                                                                                                    | Windows 98 / Windows Me                                                                                                 |
| Einstellungen                                                                                                    | Einstellungen                                                                                                    |
| Mit 256 Farben ausführen                                                                                                   | Mit 256 Farben ausführen                                                                                                |
| 🔲 In Bildschirmauflösung 640 x 480 ausführen                                                                               | 🔲 In Bildschirmauflösung 640 x 480 ausführen                                                                            |
| Visuelle Designs deaktivieren                                                                                              | 🗖 Visuelle Designs deaktivieren                                                                                         |
| Desktopgestaltung deaktivieren                                                                                             | 🗖 Desktopgestaltung deaktivieren                                                                                        |
| Skalierung bei hohem DPI-Wert deaktivieren                                                                                 | Skalierung bei hohem DPI-Wert deaktivieren                                                                              |
| Berechtigungsstufe                                                                                                    | Berechtigungsstufe                                                                                                    |
| Programm als ein Administrator ausführen                                                                                   | Programm als ein Administrator ausführen                                                                                |
| 🕐 Einstellungen für alle Benutzer anzeigen                                                                                 |                                                                                                    |
|                                                                                                    | OK Abbrechen Übernehm                                                                                                   |

Als Benutzer mit eingeschränkten Rechten sind diese Einstellungen zwingend erforderlich, da Sie sonst bei jeder Datensicherung das Administrator-Passwort eingeben müssen